1. Aktivácia služby HBO MAX zakúpenej v ANTIKu sa začína na max.antik.sk

Na tejto stránke zákazník vyplní **ID zákazníka** a **Aktivačný kľúč**, ktoré obdŕžal v rámci dokumentu k službe HBO MAX.

| <i>=</i> ANTIK                                                      | HB@Max                                                           |
|---------------------------------------------------------------------|------------------------------------------------------------------|
| Registrácia cez<br>Antik Te                                         | z poskytovateľa<br>elecom                                        |
| Už len jeden krok a môžete vstúpiť do ob<br>Podľa pokynov nižšie si | rovského sveta multimediálneho obsahu.<br>vytvorte účet HBO Max. |
| ANTIK Tek<br>Čárskeho 10,<br>Slovenska<br>Tel.: 055 /               | com, s. r. ö.<br>040 01 Košice<br>å republika<br>30 123 456      |
| ID zákazníka                                                        |                                                                  |
| Prosîm zadajte Vaše ID zákaznîka.                                   |                                                                  |
| Aktivačný kľúč                                                      |                                                                  |
| Prosím zadajte Váš aktivačný kľúč.                                  |                                                                  |
| OD0                                                                 | SLAŤ                                                             |
| ZRI                                                                 | ušiť                                                             |
|                                                                     |                                                                  |

2. V nasledujúcom kroku je potrebné iba doplniť osobné údaje k registrácii (údaje môžu byť iné ako v ANTIKu).

Ak bol email registrovaný v službe HBO MAX už skôr, môže sa použiť opätovne a dôjde tak k jeho obnoveniu.

| HBOMAX |                                                                                                    |                                                                                                    |                                                                 |
|--------|----------------------------------------------------------------------------------------------------|----------------------------------------------------------------------------------------------------|-----------------------------------------------------------------|
|        |                                                                                                    |                                                                                                    |                                                                 |
|        | Vytvore                                                                                                    | enie účtu                                                                                                  |                                                                 |
|        | Pomocou tohto e-mailu a<br>služby                                                                                      | hesla sa budete prihlasovať do<br>y HBO Max.                                                               |                                                                 |
|        | Rodné meno<br>Peter<br>                                                                                                | Priezvisko<br>Mrkvička                                                                                     |                                                                 |
|        | E-mailová adresa<br>petermrkvicka@vasemail.sk                                                                          |                                                                                                    |                                                                 |
|        | Mali ste na mysli petermrkvicka@vasemail.se?<br>Potvrďte e-mailovú adresu<br>petermrkvicka@vasemail.sk                 |                                                                                                    |                                                                 |
|        | Heslo<br>••••••                                                                                                    | ۲                                                                                                    |                                                                 |
|        | Heslo musí obsahovať najmenej 8 znakov vrátz                                                                           | ane číslice alebo špeciálneho znaku.                                                                       |                                                                 |
|        | Použite moju e-mailovú adresu na zasiela<br>Max (spoločnosť WarnerMedia) a Pridruž<br>sociálnych sietí a iných kanálov | anie marketingových akcíř a ponúk spoločnosti HBO<br>ených spoločiností prostrednictvom e-mallu.           |                                                                 |
|        | Kliknutím na tlačidlo <b>Vytvoriť účet</b> potvrdzu<br>Podmienkami používania a potvrdzujete, žv<br>údajov.            | ujete, že máte 18 rokov alebo viac, súhlasíte s<br>e ste si prečítali naše Zásady ochrany osobných         |                                                                 |
|        | VYTV                                                                                                    | ORIŤ ÚČET                                                                                                  |                                                                 |
|        | Ak chcete odvolať svoj súhlas (vrátane všetkýc<br>viac o svojich právach a spôsobe ich uplatneni:                      | h súhlasov, ktoré ste predtým udelili) a dozvedieť sa<br>a, pozrite si Zásady ochrany osobných údajov.<br> |                                                                 |
|        |                                                                                                    |                                                                                                    |                                                                 |
|        | © 2024 WarnerMedia Di                                                                                                  | rect, LLC. Všetky práva vyhradené.                                                                         | Ochrana sökromia Podmienky Informácie Centrum pomoci Zarladenia |

Po kliknutí na "VYTVORIŤ ÚČET" sa registrácia automaticky dokončí a služba je ihneď aktivovaná.

3. Ak zákazník zadá email, ktorým už bol registrovaný, systém ho automaticky vyzve na prepojenie účtov:

Po zadaní overenia emailu je zákazníkovi doručený email s jednorazovým kódom, ktorý zadá v nasledujúcom kroku a zvolí "Prepojiť účty". Takto ostanú zachované aj pôvodné nastavenia účtu, ktoré boli doposiaľ využívané v rátane prihlasovacích údajov – email/heslo.

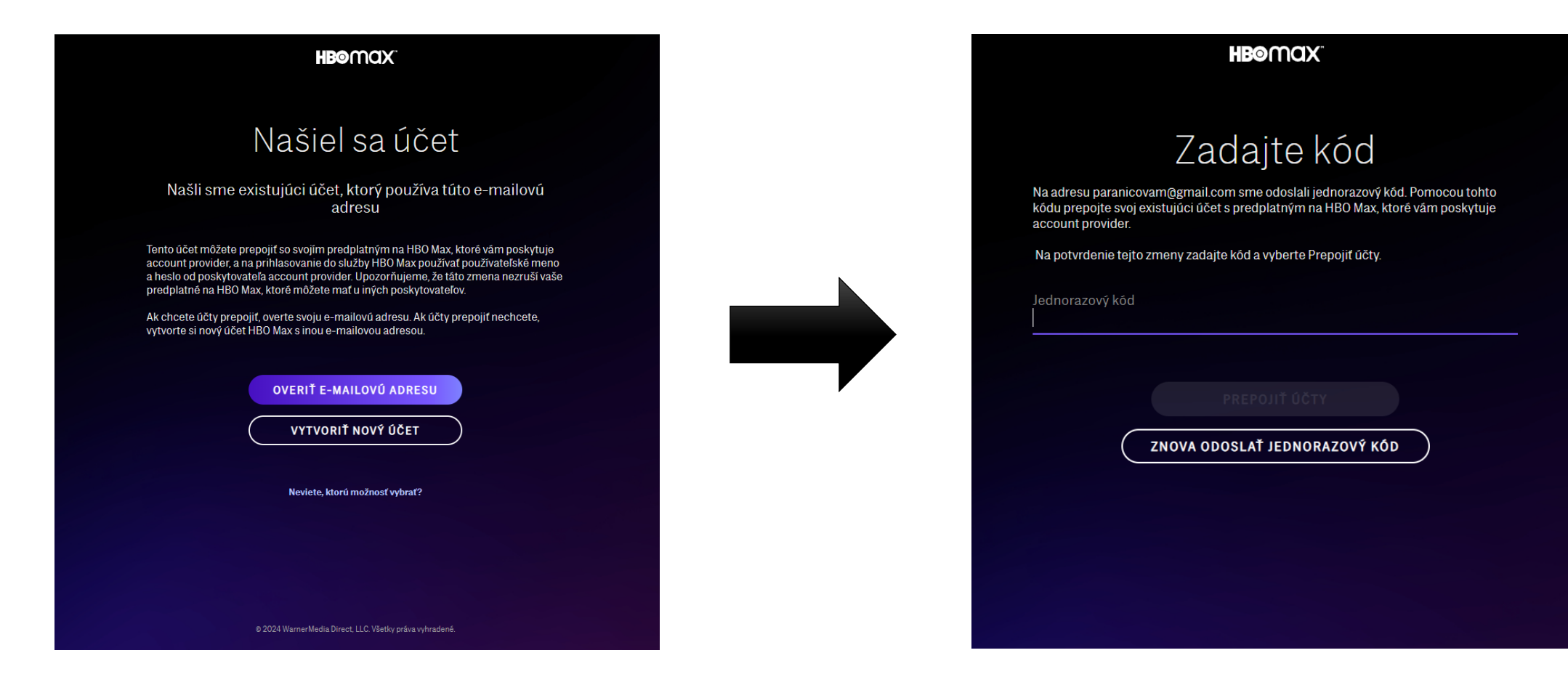